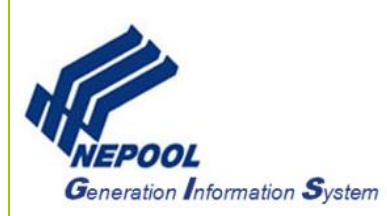

# **NEPOOL GIS Retirement User Guide**

This User Guide outlines the steps on how to retire Certificates in NEPOOL GIS (GIS) and focuses on the following areas:

- Retire Certificates for RPS Compliance
- Retire Certificates for General Purposes

## A. Retire Certificates for RPS Compliance

To retire Active Certificates for RPS Compliance, User takes the following steps:

#### Create a Compliance Sub-Account

To create a new Compliance Sub-Account, please take the following steps:

- 1. In the Account Dashboard, locate the Account Status module.
- 2. Under the Account Status module, click on the 'Create New Subaccount' hyperlink.

| SubAccount ID | Subaccount | State | Obligations | Certificates |   |
|---------------|------------|-------|-------------|--------------|---|
| 36547         | Active CT  | CT    |             | 0            | 0 |
| 36548         | Active MA  | MA    |             | 0            | 0 |
| 36549         | Active ME  | ME    |             | 0            | 0 |
| 36550         | Active NH  | NH    |             | 0            | 0 |
| 36551         | Active RI  | RI    |             | 0            | 0 |
| 36552         | Active VT  | VT    |             | 0            | 0 |

3. In the New Sub-Account page, enter data into the new Sub-Account fields.

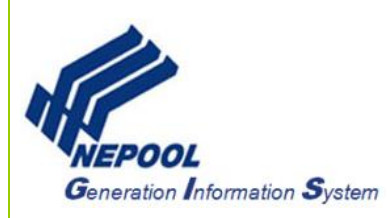

| New Sub-Account               |                |  |
|-------------------------------|----------------|--|
| Sub-account ID                | 0              |  |
| Sub-account Name              | СТ             |  |
| State                         | CT V           |  |
| Attribute Laws Apply          |                |  |
| Serving LSE (optional)        | (select one) 🔻 |  |
| Use in current Trading Period | ×              |  |
|                               | Save Cancel    |  |

4. Click on the 'Save' button to create new Sub-Account.

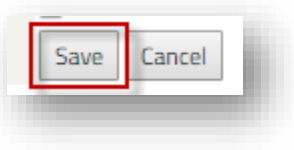

#### **Assign Load Obligation**

To assign Load Obligation, please take the following steps:

- 1. In the Account Dashboard, locate the Account Status module.
- 2. Under the Account Status module, click on the 'Assign Obligations' hyperlink.

| SubAccount ID                                                                                                    | Subaccount | State | Obligations | Certificates |   |
|----------------------------------------------------------------------------------------------------|------------|-------|-------------|--------------|---|
| 36547                                                                                                    | Active CT  | СТ    |             | 0            | 0 |
| 36548                                                                                                    | Active MA  | MA    |             | 0            | 0 |
| 36549                                                                                                    | Active ME  | ME    |             | 0            | 0 |
| 36550                                                                                                    | Active NH  | NH    |             | 0            | 0 |
| 36551                                                                                                    | Active RI  | RI    |             | 0            | 0 |
| 36552                                                                                                    | Active VT  | VT    |             | 0            | 0 |
| 36552     Active VT     VT     0     0       Create New Subaccount       View Subaccounts       Assign Obligations |            |       |             |              |   |

3. In the Assign Obligations to Subaccounts page, enter the Obligation amount for each Subaccount.

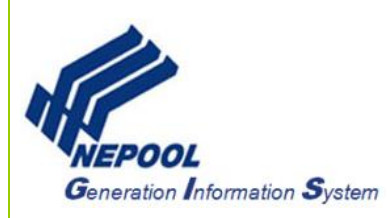

| Assign Ob                 | ligations To Subaccounts |
|---------------------------|--------------------------|
| Load:                     | 0                        |
| Exports:                  | 0                        |
|                           |                          |
| Transferable Obligations: | 0                        |
| Transferred In:           | 0                        |
| Transferred Out:          | 0                        |
| Allocated in Subaccount:  | 0                        |
| Total Obligation:         | 0                        |
| Subaccount:               | State: Obligations:      |
| Active CT                 | CT 25                    |
| Active MA                 | MA 75                    |
| Active ME                 | ME 25                    |
| Active NH                 | NH O                     |
| Active RI                 | RI O                     |
| Active VT                 | VT O                     |
|                           |                          |
|                           | Save Cancel              |

Note: The Obligation assignment must equal the Total Obligation amount.

4. Click the 'Save' button to complete Load Obligation assignments.

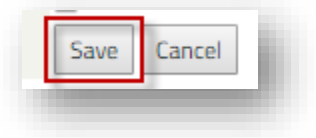

### Transfer Certificates to a Retail Sub-Account for Compliance Purposes

Users may transfer Certificates in and out of a Retail Sub-Account at any time during an active trading period. Certificates will permanently retire in the Sub Account at the end of an active trading period.

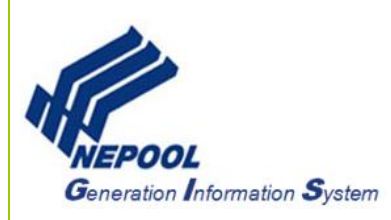

To initiate transfer of GIS Certificates to a Retail Sub-Account for compliance retirements, the User takes the following steps:

- 1. Log in to NEPOOL GIS.
- 2. In the Account Dashboard, User clicks on the **Transfer** option from the menu bar as shown below:

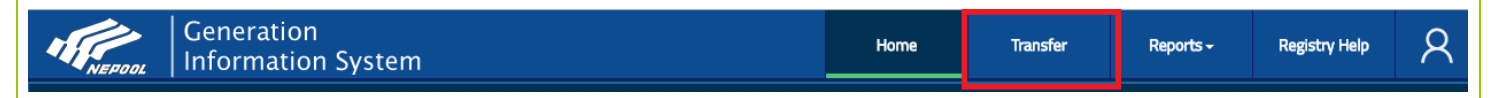

3. In the Select Batch Criteria section on the left pane, User selects Retail SubAccount under the Transfer Type drop-down.

| Select Batch Criteria |                        |  |
|-----------------------|------------------------|--|
| Transfer Type*        | Retail SubAccount 🗸    |  |
|                       | -Select-               |  |
| Retail SubAccount*    | Another Account Holder |  |
| Vintage Month         | Retail SubAccount      |  |
| B                     | Reserve                |  |
| Eligibility Search*   | Banked                 |  |
| 0                     | Builetin Board         |  |
| Eligibility           | All 🗸                  |  |
|                       |                        |  |
| Fuel Type             | All                    |  |
| Droject               |                        |  |
| rioject               | All                    |  |
| Status                |                        |  |
|                       |                        |  |
| Transfer Quantity     |                        |  |
|                       |                        |  |
| View Certificates     |                        |  |
|                       |                        |  |

4. Under the Retail SubAccount drop-down in the Select Batch Criteria section, User selects the Retail SubAccount where the RECs will be retired.

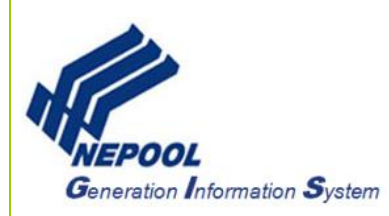

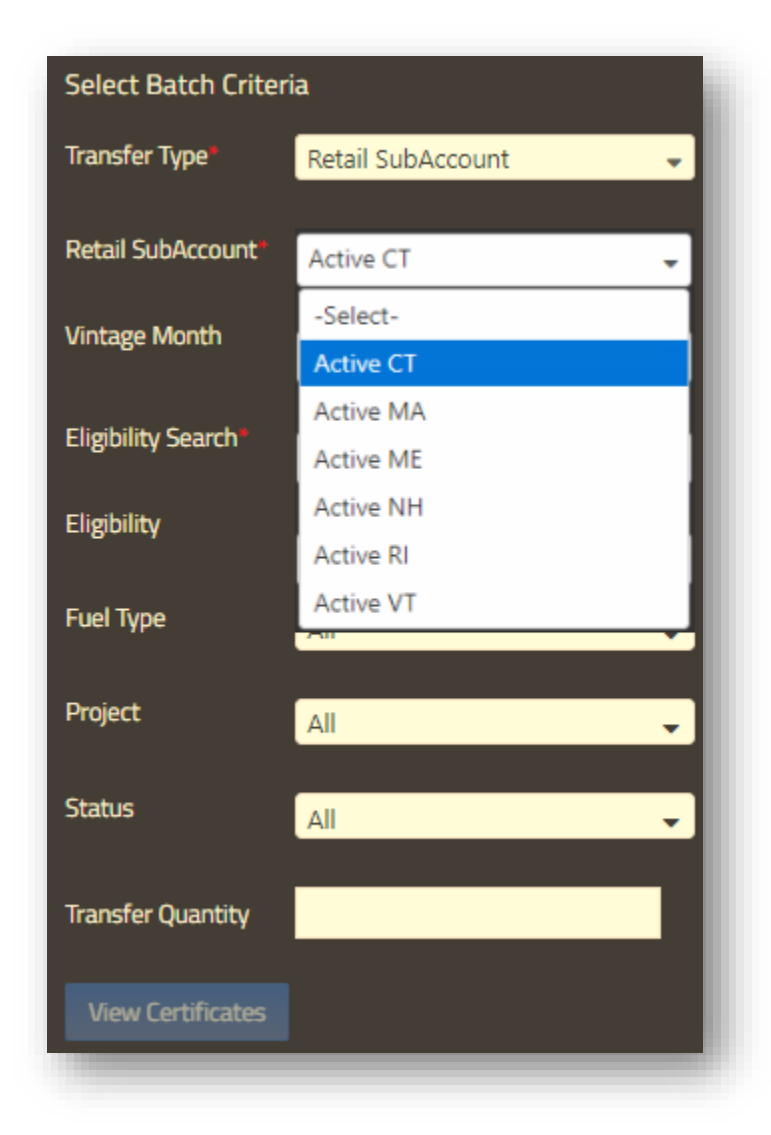

- 5. Under the Eligibility Search drop-down in the Select Batch Criteria section, User selects an eligibility search option.
  - a. **Selected + Others** Searches for certificate holdings that have all the selected and zero or more other eligibilities.
  - b. Selected Only Searches for certificate holdings that have only the selected eligibilities.
  - c. At Least One Searches for certificate holding that have at least one selected eligibility and zero or more other eligibilities

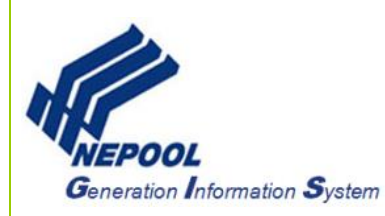

| Select Batch Criteria |                     |  |
|-----------------------|---------------------|--|
| Transfer Type*        | Retail SubAccount 🗸 |  |
|                       |                     |  |
| Retail SubAccount*    | Active CT 🔹         |  |
| Vintage Month         | All                 |  |
|                       |                     |  |
| Eligibility Search*   | Selected + Others 🗸 |  |
|                       | Selected + Others   |  |
| Eligibility           | Selected Only       |  |
|                       | At Least One        |  |
| ниеттуре              | Ali                 |  |
| Project               | All                 |  |
|                       |                     |  |
| Status                | All                 |  |
|                       |                     |  |
| Transfer Quantity     |                     |  |
|                       |                     |  |
| View Certificates     |                     |  |

6. Select additional batch criteria under the remaining optional fields Vintage Month, Eligibility, Fuel Type, Project, Status, and/or Add Transfer quantity.

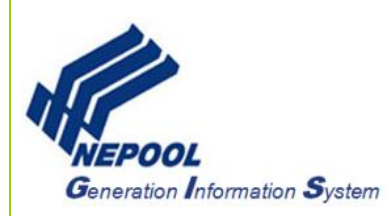

| Select Batch Criteria |                     |  |
|-----------------------|---------------------|--|
| Transfer Type*        | Retail SubAccount 🗸 |  |
| Retail SubAccount*    | Active CT 👻         |  |
| Vintage Month         | All                 |  |
| Eligibility Search*   | Selected + Others   |  |
| Eligibility           | All                 |  |
| Fuel Type             | All                 |  |
| Project               | All                 |  |
| Status                | All                 |  |
| Transfer Quantity     |                     |  |
| View Certificates     |                     |  |

**Note:** In the Transfer Quantity field of the selection criteria, User can enter the total number of RECs to transfer without having to manually select the batch(es) in the right pane.

7. Once all the options are selected, User clicks on the 'View Certificates' button to populate the requested data on the right pane.

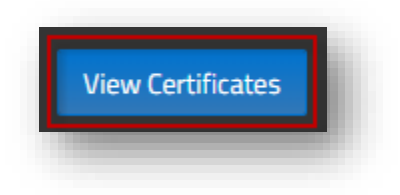

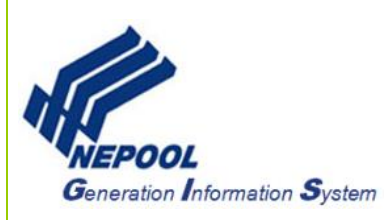

8. After clicking the 'View Certificates' button, the right pane populates the data result based on the options selected in the Select Batch Criteria.

| Quantity                                                                                                    | Transfer Quant | Vintage | Unit Name | Fuel Type | Status                |
|----------------------------------------------------------------------------------------------------|----------------|---------|-----------|-----------|-----------------------|
| 10                                                                                                    | 0              | 01/2017 | Unit 107  | Wind      | Transferable          |
| 10                                                                                                    | 0              | 01/2017 | Unit 107  | Wind      | Transferable          |
| 10                                                                                                    | 0              | 01/2017 | Unit 107  | Wind      | Transferable          |
| 10                                                                                                    | 0              | 01/2017 | Unit 107  | Wind      | Transferable          |
| 10                                                                                                    | 0              | 01/2017 | Unit 107  | Wind      | Transferable          |
| 10                                                                                                    | 0              | 01/2017 | Unit 107  | Wind      | Transferable          |
| 10                                                                                                    | 0              | 01/2017 | Unit 107  | Wind      | Transferable          |
| 10                                                                                                    | 0              | 01/2017 | Unit 107  | Wind      | Transferable          |
| 10                                                                                                    | 0              | 01/2017 | Unit 107  | Wind      | Transferable          |
| 10                                                                                                    | 0              | 01/2017 | Unit 107  | Wind      | Transferable          |
| 10                                                                                                    | 0              | 01/2017 | Unit 107  | Wind      | Transferable          |
| 10                                                                                                    | 0              | 01/2017 | Unit 107  | Wind      | Transferable 🗸        |
|                                                                                                    | 2 3 4 5 6      | 5789    | 10 🕨 🕨    |           | 1 - 50 of 36148 items |
| O Certificates Ready for Transfer Up to 20,000 certificates should to be selected to execute a transfer Transfer |                |         |           |           |                       |

**Note:** If Transfer Quantity was entered in the selection criteria, the Transfer Quantity column displays selected REC quantities for batches up to the quantity entered.

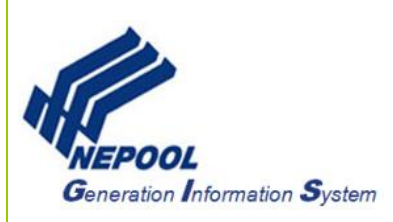

9. In the Select Your Certificates section on the right pane, User either clicks 'Select All' button to select all the Certificates or enters in the specific quantity to transfer for each batch under the Transfer Quantity column.

| Select Your Certificates |                      |            |           |           |                       |   |
|--------------------------|----------------------|------------|-----------|-----------|-----------------------|---|
| Select All               | Clear All            |            |           |           |                       |   |
| Quantity                 | Transfer Quant       | Vintage    | Unit Name | Fuel Type | Status                |   |
| 10                       | 10                   | 01/2017    | Unit 107  | Wind      | Transferable          | î |
| 10                       | 10                   | 01/2017    | Unit 107  | Wind      | Transferable          |   |
| 10                       | 10                   | 01/2017    | Unit 107  | Wind      | Transferable          |   |
| 10                       | 10                   | 01/2017    | Unit 107  | Wind      | Transferable          |   |
| 10                       | 10                   | 01/2017    | Unit 107  | Wind      | Transferable          |   |
| 10                       | 10                   | 01/2017    | Unit 107  | Wind      | Transferable          |   |
| 10                       | 10                   | 01/2017    | Unit 107  | Wind      | Transferable          |   |
| 10                       | 10                   | 01/2017    | Unit 107  | Wind      | Transferable          |   |
| 10                       | 10                   | 01/2017    | Unit 107  | Wind      | Transferable          |   |
| 10                       | 10                   | 01/2017    | Unit 107  | Wind      | Transferable          |   |
| 10                       | 10                   | 01/2017    | Unit 107  | Wind      | Transferable          |   |
| 10                       | 10                   | 01/2017    | Unit 107  | Wind      | Transferable          | • |
|                          | 2 3 4 5 (            | 5789       | 10 🕨 🍽    |           | 1 - 50 of 36148 items |   |
| 590 °                    | ertificates Ready fo | r Transfer |           |           | Transfer              | - |

**Note:** Clicking the 'Select All' or 'Clear All' buttons only impacts the REC batches on the current page. User can select or clear additional batches from multiple pages on the right pane.

10. User clicks the 'Transfer' button to execute Certificate transfer to the Retail SubAccount.

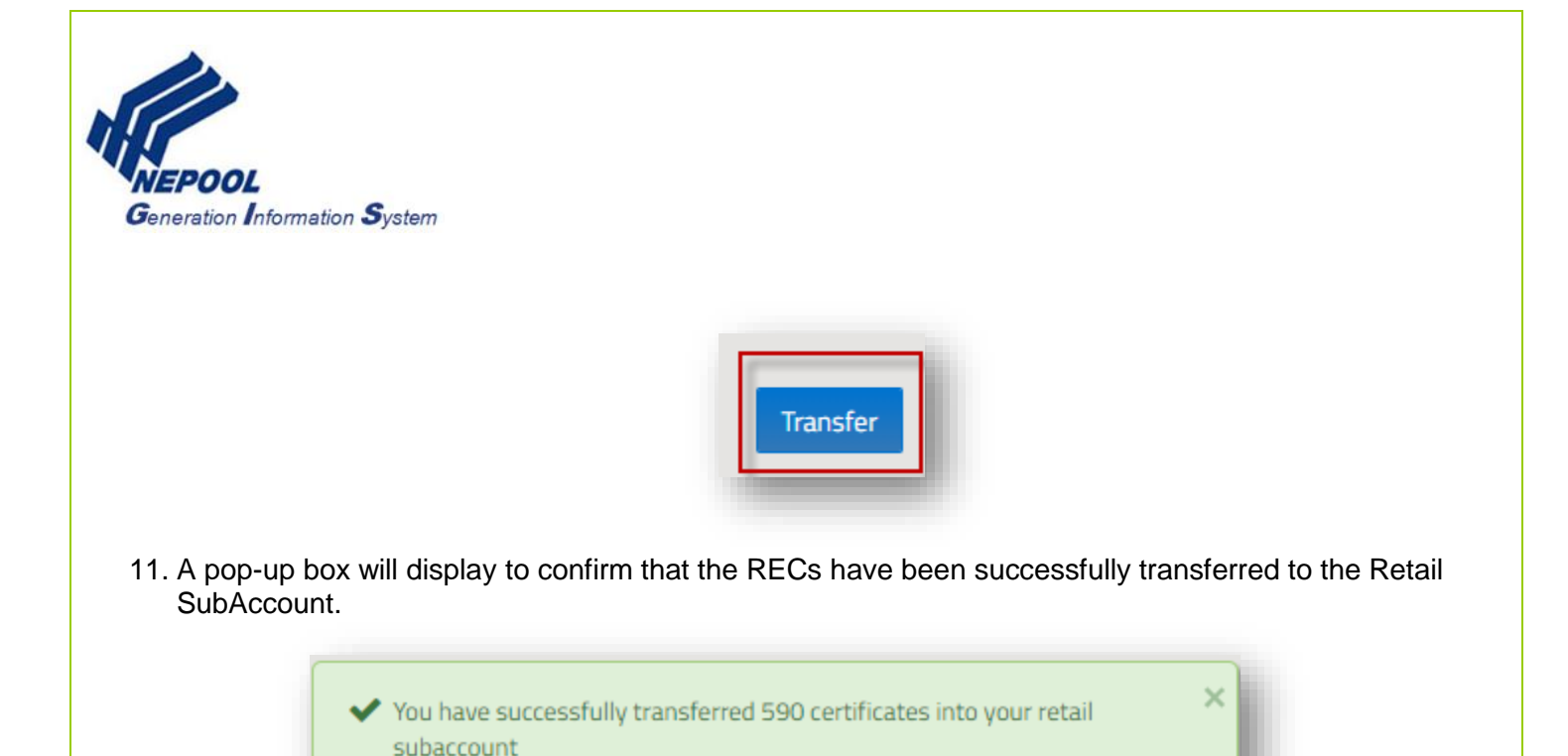

**Note:** Users may transfer Certificates in and out of a Retail Sub-Account at any time during an active trading period. Certificates will permanently retire in the Sub Account at the end of an active trading period.

# **B.** Retire Certificates for General Purposes

Users may transfer Certificates in and out of a Reserve Sub-Account at any time during an active trading period. Certificates will permanently retire in the Reserve Sub-Account at the end of an active trading period.

To initiate transfer of GIS Certificates to a Reserve Sub-Account, the User takes the following steps:

- 1. Log in to NEPOOL GIS.
- 2. In the Account Dashboard, User clicks on the **Transfer** option from the menu bar as shown below:

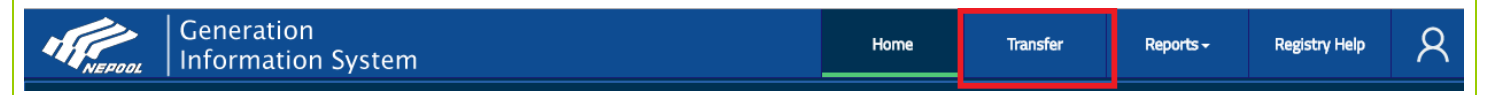

3. In the Select Batch Criteria section on the left pane, User selects Reserve Sub-Account under the Transfer Type drop-down.

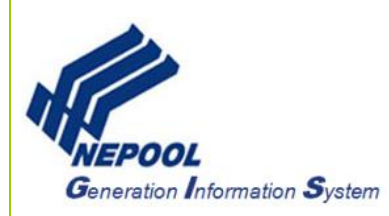

| Select Batch Criteria |                                    |  |
|-----------------------|------------------------------------|--|
| Transfer Type*        | Reserve 🗸                          |  |
| Vintage Month         | -Select-<br>Another Account Holder |  |
| Eligibility Search*   | Reserve                            |  |
| Eligibility           | Banked<br>Bulletin Board           |  |
| Fuel Type             | Back to Account                    |  |
| Project               | All                                |  |
| Status                | All                                |  |
| Transfer Quantity     |                                    |  |
| View Certificates     |                                    |  |
|                       |                                    |  |

- 4. Under the Eligibility Search drop-down in the Select Batch Criteria section, User selects an eligibility search option.
  - d. **Selected + Others** Searches for certificate holdings that have all the selected and zero or more other eligibilities.
  - e. Selected Only Searches for certificate holdings that have only the selected eligibilities.
  - f. At Least One Searches for certificate holding that have at least one selected eligibility and zero or more other eligibilities

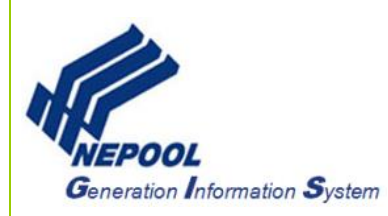

| Select Batch Criteria |                                    |  |
|-----------------------|------------------------------------|--|
| Transfer Type*        | Reserve 🗸                          |  |
| Vintage Month         | All                                |  |
| Eligibility Search*   | Selected + Others 🗸                |  |
| Eligibility           | Selected + Others<br>Selected Only |  |
| Fuel Type             | At Least One                       |  |
| Project               | All                                |  |
| Status                | All                                |  |
| Transfer Quantity     |                                    |  |
| View Certificates     |                                    |  |

5. Select additional batch criteria under the remaining optional fields Vintage Month, Eligibility, Fuel Type, Project, Status, and/or Add Transfer quantity.

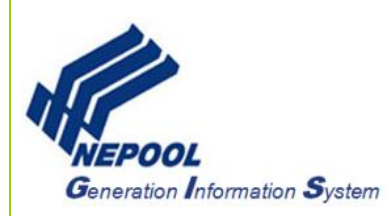

| Select Batch Criteria |                     |  |
|-----------------------|---------------------|--|
| Transfer Type*        | Reserve 🗸           |  |
| Vintage Month         | All                 |  |
| Eligibility Search*   | Selected + Others 🗸 |  |
| Eligibility           | All 🗸               |  |
| Fuel Type             | All                 |  |
| Project               | All                 |  |
| Status                | All                 |  |
| Transfer Quantity     |                     |  |
| View Certificates     |                     |  |

**Note:** In the Transfer Quantity field of the selection criteria, User can enter the total number of RECs to transfer without having to manually select the batch(es) in the right pane.

6. Once all the options are selected, User clicks on the 'View Certificates' button to populate the requested data on the right pane.

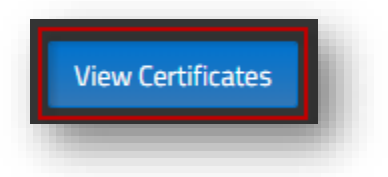

7. After clicking the 'View Certificates' button, the right pane populates the data result based on the options selected in the Select Batch Criteria.

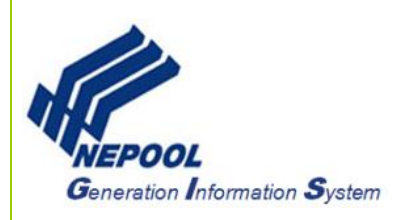

| Quantity                                                   | Transfer Q                                                       | Vintage        | Unit Name           | Fuel Type             | Status     | NH Clas  | RI Existi     |   |
|------------------------------------------------------------|------------------------------------------------------------------|----------------|---------------------|-----------------------|------------|----------|---------------|---|
| 10                                                         | 0                                                                | 06/2017        | Unit 29             | Wind                  | Subaccount | ×        | ×             |   |
| 10                                                         | 0                                                                | 01/2017        | Unit 84             | Solar<br>Photovoltaic | Subaccount | ~        | ×             | I |
| 10                                                         | 0                                                                | 01/2017        | Unit 84             | Solar<br>Photovoltaic | Subaccount | ~        | ×             |   |
| 10                                                         | 0                                                                | 01/2017        | Unit 84             | Solar<br>Photovoltaic | Subaccount | ~        | ×             |   |
| 10                                                         | 0                                                                | 01/2017        | Unit 84             | Solar<br>Photovoltaic | Subaccount | ~        | ×             |   |
| 10                                                         | 0                                                                | 01/2017        | Unit 84             | Solar                 | Subaccount | ~        | ×             | - |
| н ч                                                        | 1 2 3 4                                                          | 5 6 7          | <sup>7</sup> 8 9 10 | ► ►                   |            | 1 - 50 o | f 28204 items |   |
| Additional                                                 | 1 2 3 4<br>Transfer Attri<br>eason*                              | 5 6 7<br>butes | <sup>7</sup> 8 9 10 | ► ₩                   |            | 1 - 50 o | f 28204 items |   |
| Additional<br>Transferee/Re                                | 1 2 3 4<br>Transfer Attri<br>eason*                              | 5 6 7<br>butes | 7 8 9 10            | • •                   |            | 1 - 50 o | f 28204 items |   |
| Additional<br>Transferee/Re<br>Voluntary*<br>Retirement St | 1 2 3 4<br>Transfer Attri<br>eason*<br>-Select-<br>tate -Select- | 5 6 7<br>butes | * 8 9 10            | • •                   |            | 1 - 50 o | f 28204 items |   |

**Note:** If Transfer Quantity was entered in the selection criteria, the Transfer Quantity column displays selected REC quantities for batches up to the quantity entered.

8. In the Select Your Certificates section on the right pane, User either clicks 'Select All' button to select all the Certificates or enters in the specific quantity to transfer for each batch under the Transfer Quantity column.

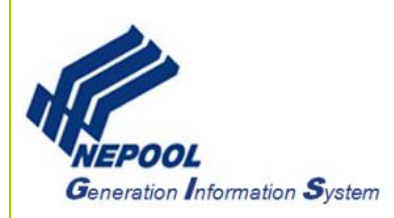

| Select Your Certificates |            |         |           |                       |            |           |               |
|--------------------------|------------|---------|-----------|-----------------------|------------|-----------|---------------|
| Select All               | Clear All  |         |           |                       |            |           |               |
| Quantity                 | Transfer Q | Vintage | Unit Name | Fuel Type             | Status     | NH Clas   | RI Existi     |
| 10                       | 0          | 06/2017 | Unit 29   | Wind                  | Subaccount | ×         | ×             |
| 10                       | 0          | 01/2017 | Unit 84   | Solar<br>Photovoltaic | Subaccount | ~         | ×             |
| 10                       | 0          | 01/2017 | Unit 84   | Solar<br>Photovoltaic | Subaccount | ~         | ×             |
| 10                       | 0          | 01/2017 | Unit 84   | Solar<br>Photovoltaic | Subaccount | ~         | ×             |
| 10                       | 0          | 01/2017 | Unit 84   | Solar<br>Photovoltaic | Subaccount | ~         | ×             |
| 10                       | 0          | 01/2017 | Unit 84   | Solar                 | Subaccount | ~         | × *           |
| H 4                      | 2 3 4      | 567     | 8 9 10    | ► H                   |            | 1 - 50 of | f 28204 items |
| -                        |            |         |           |                       |            |           |               |

**Note:** Clicking the 'Select All' or 'Clear All' buttons only impacts the REC batches on the current page. User can select or clear additional batches from multiple pages on the right pane.

- 9. In the Additional Transfer Attributes section, enter data in the available fields:
  - a. Transferee/Reason Reason for retirement
  - b. Voluntary Yes or No
  - c. Retirement State (Optional)

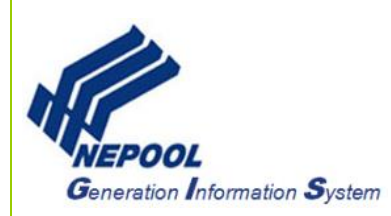

| Additional Transf  | er Attributes             |   |
|--------------------|---------------------------|---|
| Transferee/Reason* | Test Voluntary Retirement |   |
| Voluntary*         | Yes                       | • |
| Retirement State   | -Select-                  | • |
|                    |                           | _ |

10. User clicks the 'Transfer' button to execute Certificate transfer to the Reserve Sub-Account.

| 590 Certificates Ready for Transfer | Transfer |
|-------------------------------------|----------|
|                                     |          |

11. A pop-up box will display to confirm that the RECs have been successfully transferred to the Reserve Sub-Account.

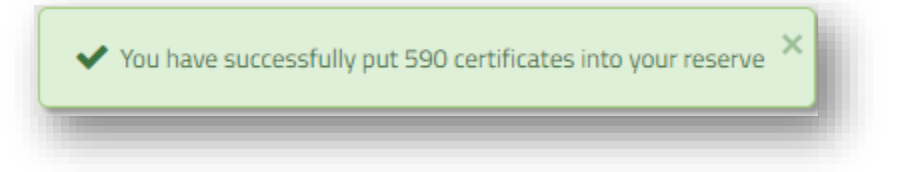